# 6. Read Cancel Code

# A: OPERATION

1) On «Main Menu» display, select {Each System Check}.

On «System Selection Menu» display, select {Hybrid Powertrain Control System} and select the [OK].

2) Drive vehicle at 40 km/h (25 MPH) or more and set the cruise control.

## NOTE:

When performing the entire diagnosis or cruise control diagnosis, first start the engine and wait until initial illumination of the ABS/VDC warning light completes. (If you start the diagnostics before performing the above procedures, the cancel code "43" is recorded and CRUISE indicator does not illuminate even though the CRUISE switch is pressed.)

#### CAUTION:

• When performing diagnosis, observe the legal speed limit on the road.

• The cancel code will also appear when the cruise control is cancelled by the driver's operation. Do not confuse them.

• Be sure to get an assistant to support the diagnosis while driving, and have him/her operate the select monitor.

3) When the set speed is cancelled by itself (without any cancel operations such as applying brake) or when the cruise control could not be set by performing the setting operation, selecting the {Cancel Code(s) Display} on the diagnostic screen for the hybrid powertrain control system will display the cancel code on the select monitor display.

# NOTE:

The {Latest Cancel Code(s)} and {Memorized Cancel Code(s)} are contained in the cancel code. The latest code recognized during current test drive is displayed in {Latest Cancel Code(s)}. Cancel codes resulting from fault diagnosis of switches relating to the system and cruise control are also displayed in {Memorized Cancel Code(s)}. 4) Perform DTC clear memory operation for hybrid powertrain control system.

Cancel codes for switches relating to the system and cruise control are deleted by clearing memory on the hybrid powertrain control system side.

# NOTE:

• The latest code will be cleared by turning ignition switch to OFF.

• For detailed operation procedures, refer to "PC application help for Subaru Select Monitor".

• For details on cancel codes, refer to List of Cancel Code. <Ref. to CC(HEV)(diag)-13, List of Cancel Code.>